## EBCS 金流營運平台 (cpc.com.tw) (電腦版)

一、輸入帳密登入 C û î https://cpcbcs.cpc.com.tw/CPC\_FLT/CPCLogin.aspx

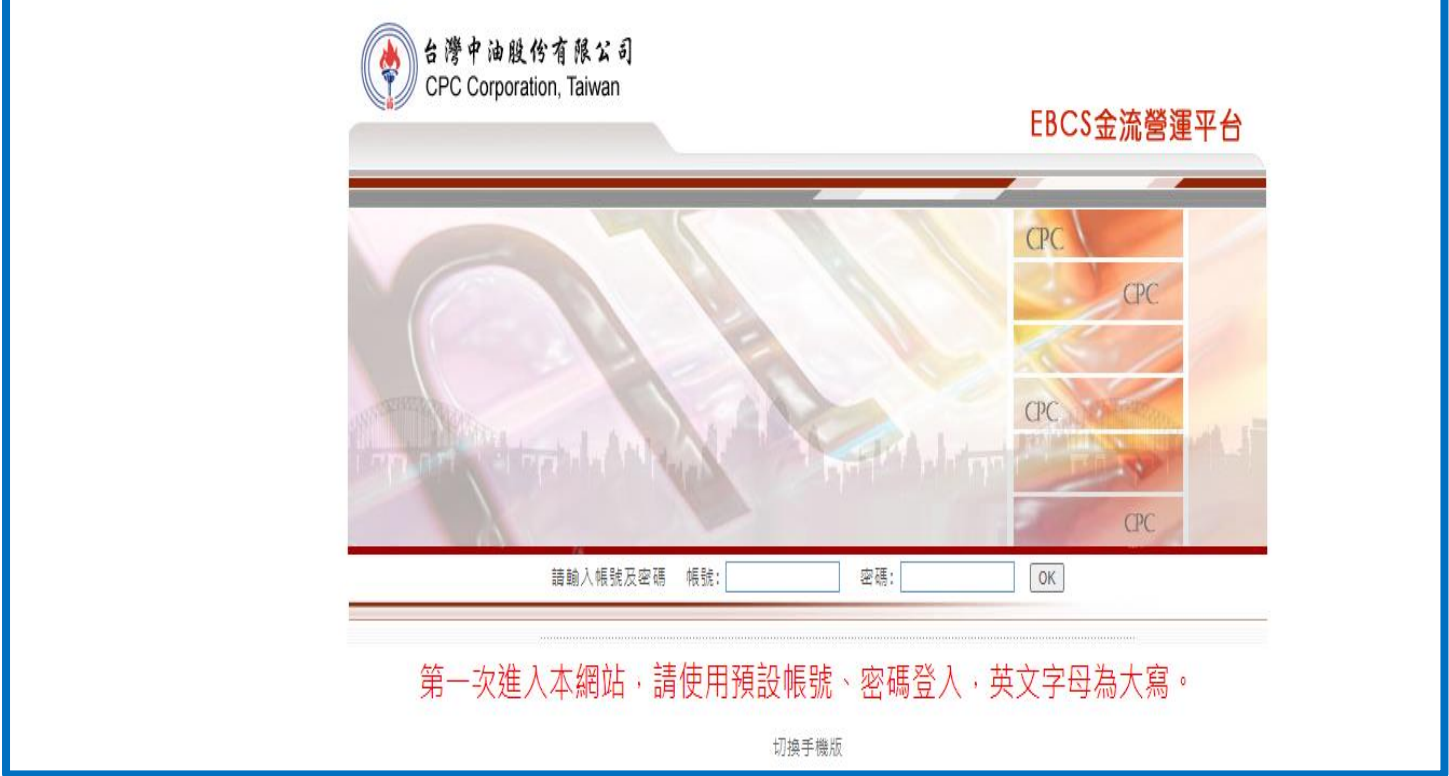

An

\*

<u></u>、選擇禮物卡總部

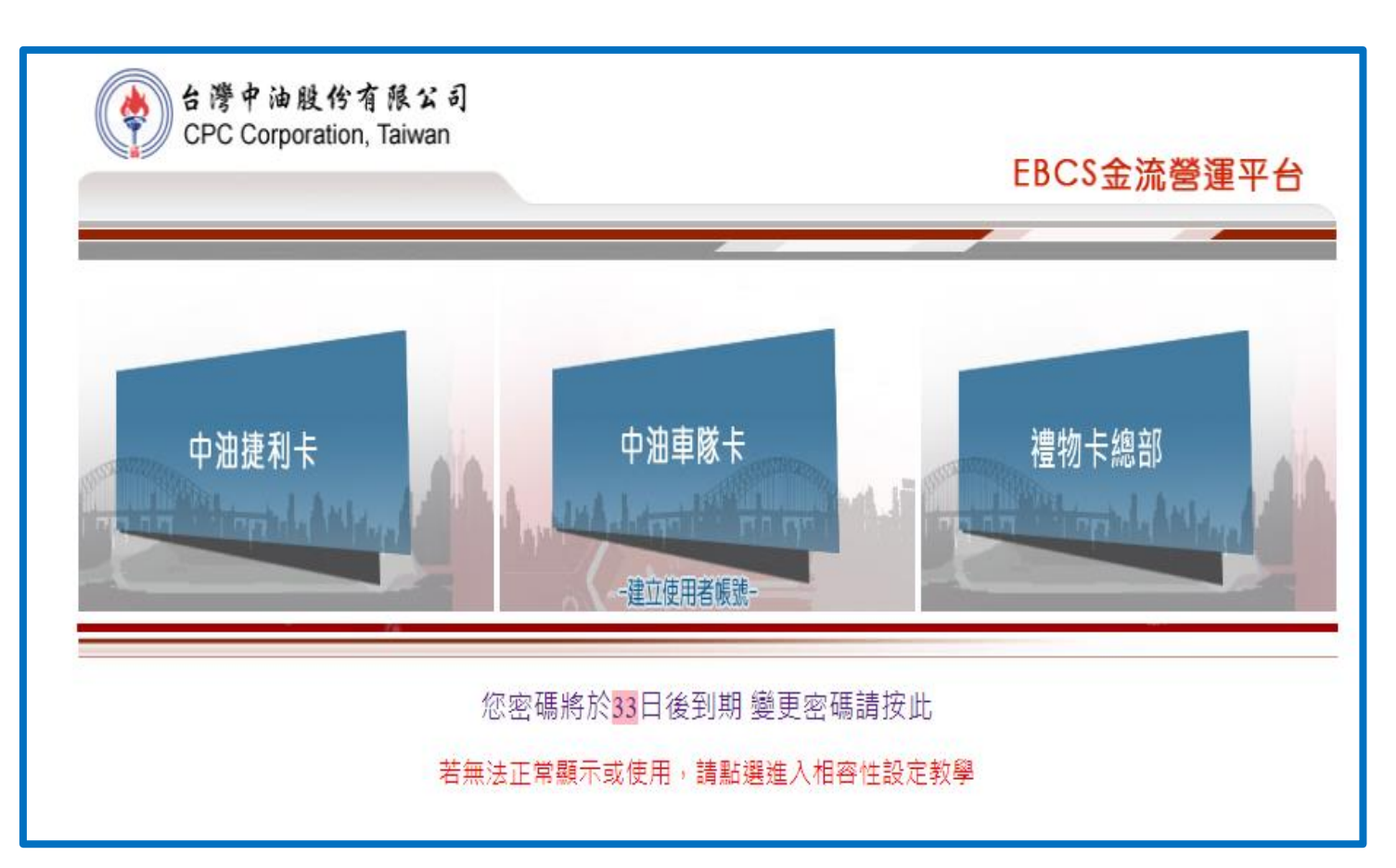

三、虛擬卡卡片轉贈

01新增點選【新增】執行轉贈作業

| 中油禮物卡管理系統<br>CPC Corporation, Taiwan |         | 管理者登入帳號: DD1234568-DD1234568 登出 變更密碼 捷利卡/車隊卡/禮物卡Uat96 |
|--------------------------------------|---------|-------------------------------------------------------|
| 虛擬卡卡片轉贈                              | ◀ 新増 查詢 |                                                       |
| 公告欄                                  |         |                                                       |
| □卡片銷售管理<br>虛擬卡卡片轉贈                   | 轉贈編號    |                                                       |
|                                      | 提單編號    |                                                       |
|                                      | 轉贈日期    | 20231205 ~ 20240105                                   |
|                                      |         | 查詢                                                    |

### 四、選擇提單編號→新增卡片轉贈資料

| P 中油禮物卡管理系統<br>CPC Corporation, Taiwan | 管理者                                                                             | 登入帳號: DD1234568-DD1234568 登出 變更密碼 捷利卡                               | /車隊卡/禮物                                        | 卡 Uat97 |            |             |  |  |
|----------------------------------------|---------------------------------------------------------------------------------|---------------------------------------------------------------------|------------------------------------------------|---------|------------|-------------|--|--|
| 虛擬卡卡片轉贈                                | ★ 新増   查詢                                                                       |                                                                     |                                                |         |            |             |  |  |
| 公告欄                                    |                                                                                 |                                                                     |                                                |         |            |             |  |  |
| □ 卡片鋿售管理                               | 轉贈編號 *                                                                          | G2400416012800000107<br>1<br>12D0220GC015467 ♥<br>重列出「符合轉贈規則」的虛擬卡提單 |                                                |         |            |             |  |  |
| 虚擬卡卡片轉贈                                | 提單編號 *                                                                          |                                                                     |                                                |         |            |             |  |  |
|                                        | 發票號碼                                                                            | 請選握<br>1200220GC015453                                              |                                                |         |            |             |  |  |
|                                        | 中心代號                                                                            | 12D0220GC015463<br>12D0220GC015467<br>第組                            | 12D0220GC015463<br>5年<br>12D0220CC015463<br>5年 |         |            |             |  |  |
|                                        | 客戶編號                                                                            | DD1234568:則試客戶1                                                     |                                                |         |            |             |  |  |
|                                        | 卡片類別                                                                            | 虚擬卡                                                                 |                                                |         |            |             |  |  |
|                                        | 可轉贈清單                                                                           | 卡片種類           1 虚擬卡500元 - 虛擬卡 - 500 元                              | 手機號碼<br>無配置                                    | Iŧ      | 卡片數量<br>10 | 可轉贈數量<br>10 |  |  |
|                                        | 說明                                                                              |                                                                     |                                                |         |            |             |  |  |
|                                        | 職階規則: 1. 卡片狀態 - 配卡狀態須為「已開卡 - 已配卡」 2. 交付方式須為「企業」,且餘額尚未使用 3. 轉贈總數量上限: 5,000 筆 2 2 |                                                                     |                                                |         |            |             |  |  |
|                                        | 新道卡片轉階資料                                                                        |                                                                     |                                                |         |            |             |  |  |
|                                        |                                                                                 | 回查詞頁面                                                               | 確定新増                                           |         |            |             |  |  |

# 五、依步驟選擇及填入受贈交付方式 撰擇企業:可分辦予其他承辦人(無法消費) 撰擇個人:即贈予客戶(可消費)

| √卡片轉贈資料      |                          |                            |        |             |                  |         |      |  |
|--------------|--------------------------|----------------------------|--------|-------------|------------------|---------|------|--|
|              | 卡片種類                     | 轉贈方手機號碼                    | 轉贈方I卡  | 受贈方手機號碼     | 受贈方I卡            | 受贈方交付方式 | 轉贈數量 |  |
| 刪除 虚擬卡500元 - | 虛擬卡 - 500 元              | 無配置                        |        | 0988-452799 | ID08601000095930 | 企業      | 10   |  |
|              |                          |                            |        | 1           |                  |         |      |  |
|              |                          |                            | 請輸入卡片轉 | 贈資料         |                  |         |      |  |
| 卡片種類 *       | 0225: 虚擬卡500元 - 盧擬卡 - 50 | 0元 <b>∨</b>   <sup>3</sup> |        |             |                  |         |      |  |
| 轉贈方手機號碼 *    | 無配置 🗸 4                  |                            |        |             |                  |         |      |  |
| 受贈方手機號碼 *    | 0988452799 5             |                            |        |             |                  |         |      |  |
| 受赠方交付方式 *    | ◎企業 〇個人 6                |                            |        |             |                  |         |      |  |
| 轉贈數量 *       | 10 / 0                   | 7                          |        |             |                  |         |      |  |
| 8<br>新増 取消   |                          |                            |        |             |                  |         |      |  |
| 回查詢頁面 曜定新措 9 |                          |                            |        |             |                  |         |      |  |

#### 六、選擇查詢 02 點選查詢

| 中油禮物卡管理系統<br>CPC Corporation, Taiwan |         | 管理者登入帳號: DD1234568-DD1234568 登出 變更密碼 捷利卡/車隊卡/禮物卡Uat96 |
|--------------------------------------|---------|-------------------------------------------------------|
| 虛擬卡卡片轉贈                              | ◀ 新増 査詢 |                                                       |
| 公告欄                                  |         |                                                       |
| □卡片銷售管理<br>虚擬卡卡片轉贈                   | 轉贈編號    |                                                       |
|                                      | 提單編號    |                                                       |
|                                      | 轉贈日期    | 20231205 ~ 20240105                                   |
|                                      |         | 查詢                                                    |

### 七、可檢視轉贈資料

| 中油禮物卡管理系統<br>CPC Corporation, Taiwan |   |       | 管理者登入帳號: DD1234568-DD1234568 登出 | <b>變更密碼</b>   捷利卡 / 車隊卡 / 禮物卡 Uat96 |
|--------------------------------------|---|-------|---------------------------------|-------------------------------------|
| 虛擬卡卡片轉贈                              |   | 新増 查詢 |                                 |                                     |
| 公告欄<br>□卡片銷售管理                       |   |       |                                 |                                     |
| 虛擬卡卡片轉贈                              |   |       | 轉贈編號                            | 提單編號                                |
|                                      | 1 | 檢視    | G2332111045400000080            | 12D0220GC015453                     |
|                                      |   |       |                                 | 回查詢頁面                               |